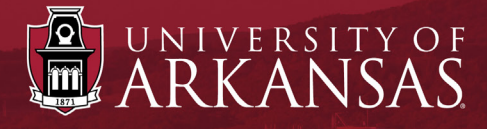

## Workday Training

## **UAF Search Committee (OEOC)** Search Committee Training Status

Last Updated: October 2021

## **UAF Search Committee:** Search Committee Training Status

## Checking Search Committee Training Status

- 1. Within *Workday*, search for the employee's name in the main search bar.
- 2. Click the blue link with the employee's name. This will open the *Employee Profile Page*.
- 3. On the left blue menu, click Committees.
  - NOTE: If not listed, the employee needs to complete OEOC Search Committee Training (In Person, Webinar or Self-Paced).
- 4. The **Committee Service** tab shows **Current Memberships**. In the column, **Committee Name** look for UAF | Approved Search Committee.
- 5. Look under The Membership Type End Date column to see training expiration date.

| ARKANS/ | S S            | Q Pamela Martin 1                                                                                                    |  |  |  |  |
|---------|----------------|----------------------------------------------------------------------------------------------------|--|--|--|--|
| 88      | Search Results |                                                                                                    |  |  |  |  |
| 4       | Categories     | Search Results 1 items                                                                                                    |  |  |  |  |
|         | Common         | Common                                                                                                    |  |  |  |  |
| ٩       | Assets 2       | Pamela Martin<br>Instructional Designer   UAF   HMRS   Instructional Design (Kierstin Michelle Bible) (SO900396)   University of Arkansas,<br>Favetteville |  |  |  |  |
|         | Banking        |                                                                                                    |  |  |  |  |
| 000     | Budgets        | Employee                                                                                                    |  |  |  |  |

| Pamela Martin |              | Committee Service |                                                          |                           |                 |                 |               |  |  |  |
|---------------|--------------|-------------------|----------------------------------------------------------|---------------------------|-----------------|-----------------|---------------|--|--|--|
| Actions       |              |                   | Create Membership <ul> <li>Current Membership</li> </ul> |                           |                 |                 |               |  |  |  |
| 18            | Summary      |                   | 1 item                                                   |                           |                 |                 | 5             |  |  |  |
| 3             | Overview     |                   | Committee Name                                           | Туре                      | Membership Type | Membership      | Membership    |  |  |  |
| H             | Job          |                   |                                                          |                           |                 | Type Start Date | Type End Date |  |  |  |
| 4             | Compensation | 4                 | UAF   Approved Search Committee                          | Search Committee (Search) | Member          | 08/19/2021      | 04/29/2024    |  |  |  |
| 9             | Benefits     |                   | 4                                                        |                           |                 |                 |               |  |  |  |
| Ъ             | Pay          |                   | > Historical Membership                                  |                           |                 |                 |               |  |  |  |
| 2             | Personal     |                   |                                                          |                           |                 |                 |               |  |  |  |
| 0             | Career       |                   |                                                          |                           |                 |                 |               |  |  |  |
| 3)            | Committees   |                   |                                                          |                           |                 |                 |               |  |  |  |

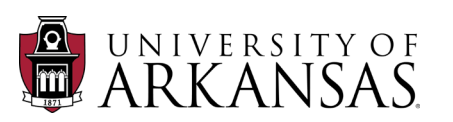